Intro

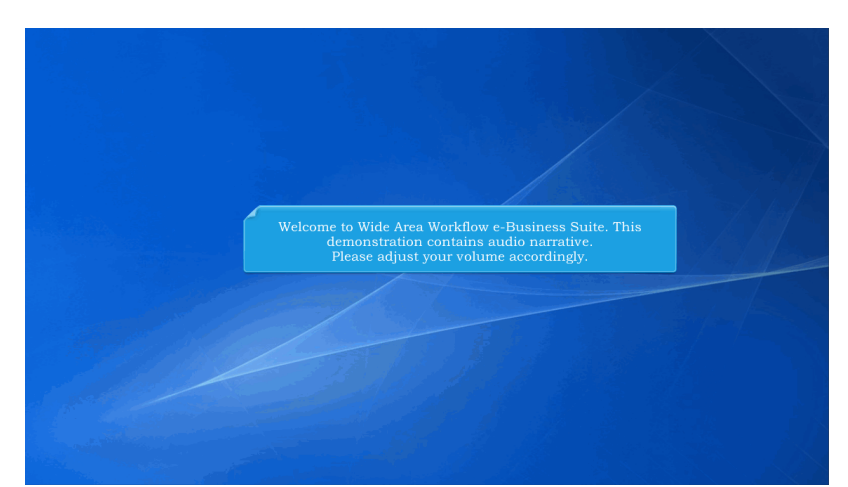

Welcome to Wide Area Workflow e-Business Suite. This demonstration contains audio narrative. Please adjust your volume accordingly.

# Step 1

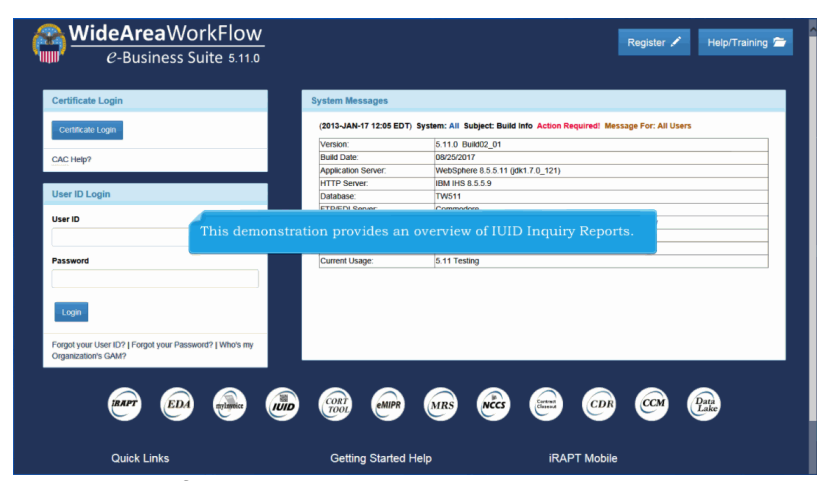

This demonstration provides an overview of IUID Inquiry Reports.

| UID Registry Metrics User Type Info Exit                          | Painter Frier                                                      |
|-------------------------------------------------------------------|--------------------------------------------------------------------|
| Legacy                                                            |                                                                    |
| 🖀 Add IUID                                                        |                                                                    |
| Use to enter an item that is not in the IUID Registry             |                                                                    |
| September 2010                                                    |                                                                    |
| Use to record something new that happened to an existing item     |                                                                    |
| Sorrect IUID                                                      |                                                                    |
| Use to modify or remove existing data that was entered in error   |                                                                    |
| 🖀 Update Non-Ull GFP                                              |                                                                    |
| Use to update Non-UII GFP information that exists in the registry | GEP Reports will only work if the contract is for an end item (not |
| Q, Queries                                                        | an embedded item) containing a part number with a value on it.     |
| Use various queries to find items in the registry                 |                                                                    |
| 🚍 Reports                                                         |                                                                    |
| Use reports to gather information about IUID registry contents    |                                                                    |
| 0.00                                                              |                                                                    |
| • rseip                                                           |                                                                    |
|                                                                   |                                                                    |
|                                                                   |                                                                    |
|                                                                   |                                                                    |

GFP Reports will only work if the contract is for an end item (not an embedded item) containing a part number with a value on it.

### Step 3

| 🖀 Add IUID                            |                                   |  |  |
|---------------------------------------|-----------------------------------|--|--|
| se to enter an item that is not in th | e IUID Registry                   |  |  |
| 🖀 Update IUID                         |                                   |  |  |
| se to record something new that I     | appened to an existing item       |  |  |
| Correct IUID                          |                                   |  |  |
| se to modify or remove existing d     | ata that was entered in error     |  |  |
| 🚍 Update Non-Ull GFP                  |                                   |  |  |
| se to update Non-UII GFP inform       | ation that exists in the registry |  |  |
| Q Queries                             |                                   |  |  |
| sex queries to find items in          | the registry                      |  |  |
| Reports                               |                                   |  |  |
| se reports to gather information a    | bout IUID registry contents       |  |  |

Select the Reports option on the Main Menu to display the IUID Registry Reports page.

# Step 4

| GFP Summar        | y By Contract                                                                                                    |
|-------------------|----------------------------------------------------------------------------------------------------|
| FP Summary Rep    | off fillered by Contract, broken down by currency code                                                                                                    |
| GFP Summar        | y By Contractor                                                                                                    |
| PP Summary Rep    | on by contractor, broken down by currency code                                                                                                    |
| Items Without     | an ST/STE Status                                                                                                    |
| immary report dis | playing items without Special Tool / Special Test Equipment status                                                                                                    |
| Main Menu         | Hep                                                                                                    |
|                   | Click the GFP Summary By Contract link.                                                                                                    |
|                   | The IUID Registry GFP Summary produces reports that can be requested. The ability to run a report is determined by the user's level and type of access. If a user is allowed to run a report, the data appearing on the report is determined by the user's access. Possible reports include GFP Summary by Contract, GPP Summary by Contract, ST/STE Status |

The IUID Registry GFP Summary produces reports that can be requested. The ability to run a report is determined by the user's level and type of access. If a user is allowed to run a report, the data appearing on the report is determined by the user's access. Possible reports include GFP Summary by Contract, GFP Summary by Contractor, and Items Without S T/STE Status. Click the GFP Summary By Contract link.

# Step 5

Enter the Contract Number. The Data Effective Date, Contract Order Number, and the Load Date are optional.

### Step 6

| Contract Number *     |   |                                 |  |
|-----------------------|---|---------------------------------|--|
| JCTEST50TESTS         | × |                                 |  |
| Contract Order Number |   |                                 |  |
|                       |   |                                 |  |
| Load Date             |   |                                 |  |
|                       |   |                                 |  |
|                       |   |                                 |  |
|                       |   |                                 |  |
| Continue Cancel Help  |   | Click the <b>Continue</b> link. |  |
|                       |   |                                 |  |
|                       |   |                                 |  |
|                       |   |                                 |  |

Click the Continue link.

# Step 7

| GFP Summary By Contract I<br>Run Time 2017-05                        | Report<br>I-29 01:53 PM EDT                                |                                                                           |                                                                                            |                                                                     |                                                             |                                                                     |                                                            |
|----------------------------------------------------------------------|------------------------------------------------------------|---------------------------------------------------------------------------|--------------------------------------------------------------------------------------------|---------------------------------------------------------------------|-------------------------------------------------------------|---------------------------------------------------------------------|------------------------------------------------------------|
| Contract Number                                                      | Contract Order Nur                                         | nber                                                                      | Data Effective Date                                                                        | Data Load D                                                         | ate                                                         |                                                                     |                                                            |
| JCTEST50TESTS                                                        |                                                            |                                                                           | 2017-08-30                                                                                 | 2017-08-30                                                          |                                                             |                                                                     |                                                            |
| Population                                                           | Quantity                                                   |                                                                           |                                                                                            |                                                                     |                                                             |                                                                     |                                                            |
| UII                                                                  | 0                                                          |                                                                           |                                                                                            |                                                                     |                                                             |                                                                     |                                                            |
| Non UII                                                              | 22                                                         |                                                                           |                                                                                            |                                                                     |                                                             |                                                                     |                                                            |
| Total                                                                | 22                                                         |                                                                           |                                                                                            |                                                                     |                                                             |                                                                     |                                                            |
| Population                                                           | Quantity                                                   | Currency Code                                                             | Val                                                                                        | 96                                                                  |                                                             |                                                                     |                                                            |
| UII                                                                  | 0                                                          | USD                                                                       | 0.0                                                                                        | 1                                                                   |                                                             |                                                                     |                                                            |
| Non UII<br>Total<br>Me: If no date is entered, System<br>Back Otherp | The GFP Sur<br>category. On<br>is provided,<br>values. The | mmary by Contr<br>ly those items t<br>the current date<br>report shows th | ract Report shows t<br>hat are actively GF<br>e is used. The repoi<br>e selection criteria | he total numb<br>9 on the enter<br>t provides a t<br>as well as the | per of items<br>red date app<br>otal for the<br>date and ti | and their tota<br>pear on the rep<br>number of ite<br>me the report | l value by<br>port. If no date<br>ms and their<br>was run. |

The GFP Summary by Contract Report shows the total number of items and their total value by category. Only those items that are actively GFP on the entered date appear on the report. If no date is provided, the current date is used. The report provides a total for the number of items and their values. The report shows the selection criteria as well as the date and time the report was run.

| IUIDInquiryReports |                                                                    |                                                              |                                                                                                    |                                                                  |                                             |                  | Page 5 of 9 |
|--------------------|--------------------------------------------------------------------|--------------------------------------------------------------|----------------------------------------------------------------------------------------------------|------------------------------------------------------------------|---------------------------------------------|------------------|-------------|
| Step 8             |                                                                    |                                                              |                                                                                                    |                                                                  |                                             |                  |             |
|                    | IUID Registry Metrics User                                         | Type Info Exit                                               |                                                                                                    |                                                                  |                                             | Printer Friendly |             |
|                    | GFP Summary By Contract Rep<br>Run Time 2017-08-29                 | иниась поёрогт - Kesuits Screen<br>ort<br>01.53 PM EDT       |                                                                                                    |                                                                  |                                             |                  |             |
|                    | Contract Number<br>HQ033714W0721                                   | Contract Order Number                                        | Data Effective Date<br>2017-08-30                                                                       | Data Load Date<br>2017-08-30                                     |                                             |                  |             |
|                    | No Records found OR you don't it<br>don't have access to the item. | ave access. To verify if an item has been re                 | gistered please do a Single Item Query. Yo<br>w <sup>*</sup> to ensure the return data set allows for a | ou will still receive a result even if you any time zone shifts. |                                             |                  |             |
|                    | O Back O Help                                                      | If no record is di<br>an item has been<br>a result even if y | splayed, you may not l<br>a registered, perform a<br>ou don't have access t                             | have access to the reco<br>Single Item Query. Yo<br>to the item. | ord. To verify that<br>u will still receive |                  |             |
|                    |                                                                    | Click on the Bac                                             | <b>R button t</b> o return to t                                                                         | ne Search Screen.                                                |                                             |                  |             |

If no record is displayed, you may not have access to the record. To verify that an item has been registered, perform a Single Item Query. You will still receive a result even if you don't have access to the item.

Click on the Back button to return to the Search Screen.

# Step 9

| 🖀 GFP S                                       |                                        |                            |            |
|-----------------------------------------------|----------------------------------------|----------------------------|------------|
| FP Report filtered by Contract, brok          | en down by currency code               |                            |            |
| GFP Summary By Contractor                     |                                        |                            |            |
| P Summary Report by contractor, broken do     | vn by currency code                    |                            |            |
| Items Without an ST/STE Status                |                                        |                            |            |
| immary report displaying items without Specia | I Tool / Special Test Equipment status |                            |            |
| Main Menu                                     |                                        |                            |            |
|                                               | Curren Courses and                     |                            | Demonte    |
|                                               | page, t                                | ummary By Contractor link. | _isplayed. |
|                                               |                                        |                            |            |
|                                               |                                        |                            |            |
|                                               |                                        |                            |            |
|                                               |                                        |                            |            |
|                                               |                                        |                            |            |

When GFP Summary by Contractor is selected from the Reports page, the GFP Summary by Contractor Report page is displayed. Click the GFP Summary By Contractor link.

### Step 10

| Data Effective D |        |                      |                           |              |  |
|------------------|--------|----------------------|---------------------------|--------------|--|
| Contractor *     |        | ]                    |                           |              |  |
| Load Date        |        | 1                    |                           |              |  |
|                  |        |                      |                           |              |  |
| Continue Cancel  | O Help |                      |                           |              |  |
|                  | _      |                      |                           |              |  |
|                  | Enter  | required information | and click the <b>Cont</b> | inue button. |  |
|                  |        |                      |                           |              |  |

Enter required information and click the Continue button.

# Step 11

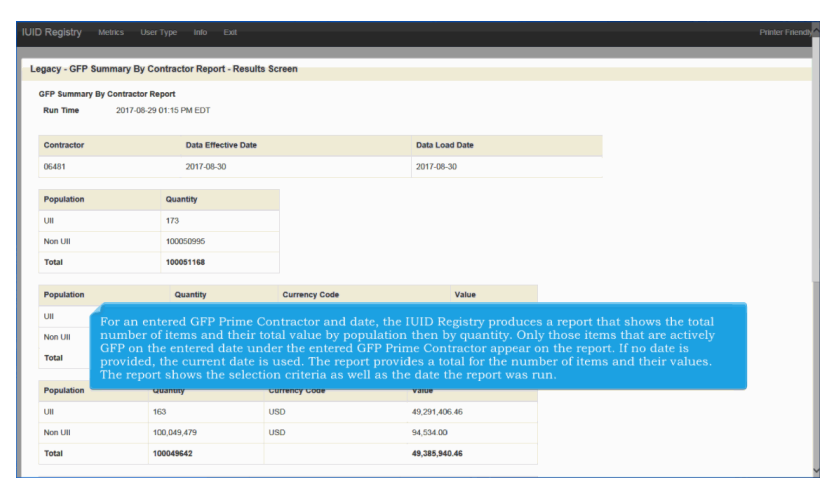

For an entered GFP Prime Contractor and date, the IUID Registry produces a report that shows the total number of items and their total value by population then by quantity. Only those items that are actively GFP on the entered date under the entered GFP Prime Contractor appear on the report. If no date is provided, the current date is used. The report provides a total for the number of items and their values. The report shows the selection criteria as well as the date the report was run.

| IUIDInquiryReports                                                                                                    | Page 7 of 9 |
|----------------------------------------------------------------------------------------------------|-------------|
|                                                                                                    |             |
| Step 12                                                                                                    |             |
| IUID Registry Metrics User Type Into Exit Partier Friendy                                                                                                    |             |
| Legacy - Reports                                                                                                    |             |
| GFP Summary Report Ittend by Contract GFP Summary Report Ittend by Contract, broken down by currency code                                                                                                    |             |
| GF2     GF2     G |             |
| Summary report of y contractic production (notice) y contractic production (notice)       Summary report displaying left (lick to go to the items Without 31/311 Datus: Report, ) status:                                                                                                    |             |
| O Man Morru O Help                                                                                                    |             |
| To request a report of all items without a Special Tooling or Test Equipment Status                                                                                                    |             |
| click on the <b>Items Without an S T/STE Status</b> link on the Reports Menu page. The Previously Embedded Items Without a Required ST/STE Status form is displayed.                                                                                                    |             |
|                                                                                                    |             |
|                                                                                                    |             |

To request a report of all items without a Special Tooling or Test Equipment Status, click on the Items Without an S T/STE Status link on the Reports Menu page. The Previously Embedded Items Without a Required ST/STE Status form is displayed.

# Step 13

| AIR FORCE<br>AMERICAN FORCES INFORMATION SERVICES (AFIS)<br>ARMY<br>COUNTERINTELLIGENCE FIELD ACTIVITY (CIFA)                                                                                | ÷                                                                                                    |  |
|----------------------------------------------------------------------------------------------------|----------------------------------------------------------------------------------------------------|--|
| Select All DoD Entities                                                                                                    |                                                                                                    |  |
| oD Status                                                                                                    |                                                                                                    |  |
| ACTIVE<br>GUARD<br>RESERVE                                                                                                    |                                                                                                    |  |
| Select All DOD Status<br>Status, or Federal Entities. Use the c<br>"Select All" for each element, an ST                                                                                      | bort by selecting one or multiple DoD Entities, DoD<br>heck boxes to select all of each category. Selecting<br>SYSTE Report Results page is displayed. |  |
| ADMINISTRATIVE CONFERENCE OF THE 0.5.<br>AGENCY FOR INTERNATIONAL DEVELOPMENT<br>AMERICAN BATTLE MORUMENTS COMMISSION<br>AMERICAN BATTLE MORUMENT COMMISSION<br>ARMED FORCES RETIREMENT HOME | ~                                                                                                    |  |
| Select All Federal Entities                                                                                                    |                                                                                                    |  |
| - At least one DOD Entity or Federal Entity is required                                                                                                    |                                                                                                    |  |
|                                                                                                    |                                                                                                    |  |

Select the desired elements of the report by selecting one or multiple DoD Entities, DoD Status, or Federal Entities. Use the check boxes to select all of each category. Selecting "Select All..." for each element, an ST/STE Report Results page is displayed.

| IUIDInquiryReports |                                                                                                    |                                 |   | Page 8 of 9     |
|--------------------|----------------------------------------------------------------------------------------------------|---------------------------------|---|-----------------|
| Step 14            |                                                                                                    |                                 |   |                 |
|                    | IUID Registry Metrics User Type Into Exit                                                                                                    |                                 | Ρ | Nutler Friendly |
|                    | Legacy - Previously Embedded Items Without a Required S DoD Entitles †                                                                               | ST/STE Status - Search Screen   |   |                 |
|                    | AIR FORCE<br>AMERIC DRCES INFORMATION SERVICES (AFIS)<br>ABUTERINTELLIGENCE FIELD ACTIVITY (CIFA)                                                    |                                 | ŝ |                 |
|                    | DOD Status<br>ACTIVE<br>GIARD                                                                                                    |                                 |   |                 |
|                    | Select All DoD Status Federal Entities †                                                                                                    | Click the <b>Continue</b> link. |   |                 |
|                    | ADMINISTRATIVE CONFERENCE OF THE U.S.<br>AGENCY FOR INTERNATIONAL DEVELOPMENT<br>AMERICAN BATTLE MONUMENTS COMMISSION<br>ARMED FORCES RETREMENT HOME | Select All for each element.    | Ŷ |                 |
|                    | Select All Federal Entities                                                                                                    |                                 |   |                 |
|                    | Continue Cancel O Help                                                                                                    |                                 |   |                 |

Select All for each element. Click the Continue link.

# Step 15

| acy - ST/STE Reports - Results Screen                                  |                                   |         |
|------------------------------------------------------------------------|-----------------------------------|---------|
| OT SPECIAL TOOLING OR TEST EQUIPMENT                                   |                                   |         |
| Run Time 2017-08-29 01:17 PM EDT                                       |                                   |         |
| item Owner                                                             | UII                               |         |
| ADMINISTRATIVE CONFERENCE OF THE U. S.                                 | D66666CO155001B                   |         |
| AIR FORCE (RESERVE)                                                    | D9053620100527-12470923-200489    |         |
| UNITED STATES MILITARY ENTRANCE PROCESSING COMMAND (USMEPCOM) (ACTIVE) | D1QU78UID41EOPN140826SERNUM16143  |         |
| NOT DESIGNATED                                                         | 150127b                           |         |
| NOT DESIGNATED                                                         | 150127b                           |         |
| NOT DESIGNATED                                                         | 150204a                           |         |
| NOT DESIGNATED                                                         | D21938HOOP                        |         |
| NOT DESIGNATED                                                         | D21938HOOP                        |         |
| NOT DESIGNATED                                                         | s are listed on the report result | is nage |
| NOT DESIGNATED                                                         | s are instea on the report result | a page. |
| NOT DESIGNATED                                                         | D66666GATOR0001C                  |         |
| NOT DESIGNATED                                                         | UN001205640187                    |         |

Item Owners and UII for the items are listed on the report results page.

End

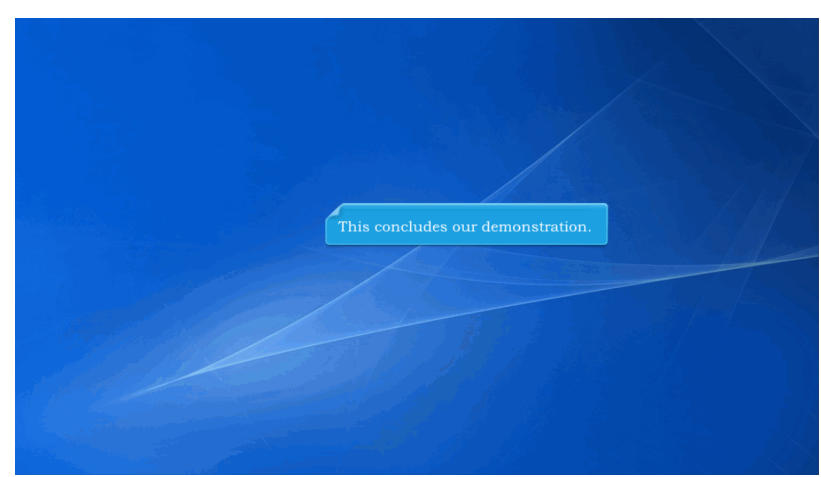

This concludes our demonstration.